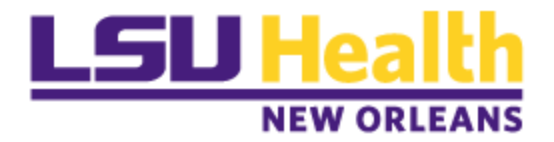

# **PeopleSoft Payables Training**

# Voucher Approval Framework (VAF) Workflow for LSUNO

**Approver Guide** 

April 2017

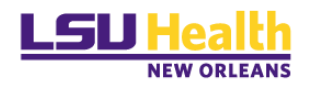

| VENSION    | CONTRO  |                   |                                       |
|------------|---------|-------------------|---------------------------------------|
| Date       | Task    | Owner             | Description                           |
| 02/09/2017 | Created | Danielle Burlison | Created Document for Voucher Approval |
|            |         | Barbara Doss      | Framework (VAF) Workflow for LSUNO    |
|            |         |                   | Approvers                             |
| 03/15/2017 | Updates | Barbara Doss      | Draft Edits                           |
| 03/20/2017 | Updates | Barbara Doss      | Draft Edits                           |
| 03/22/2017 | Approve | Danielle Burlison | Document Approval                     |
| 03/23/2017 | Review  | Danielle Burlison | Document Review                       |
|            |         | Michele Gonzales  |                                       |
|            |         | Barbara Doss      |                                       |
| 03/23/2017 | Update  | Barbara Doss      | After-review format clean-up.         |
|            |         |                   | Add: Worklist note for dual approvers |
|            |         |                   | (requisitions and vouchers)           |
| 03/23/2017 | Approve | Danielle Burlison | Document Approval                     |
| 03/26/2017 | Update  | Barbara Doss      | Update header from "Business Manager" |
|            |         |                   | to "Approver Guide"                   |
| 03/31/2017 | Approve | Danielle Burlison | Document Approval                     |
|            |         |                   |                                       |
|            |         |                   |                                       |

## VERSION CONTROL

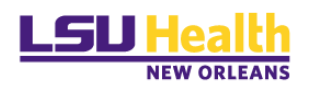

## Contents

| VERSION CONTROL                            | 2  |
|--------------------------------------------|----|
| Overview                                   |    |
| Voucher Approval Workflow                  |    |
| Benefits                                   | 4  |
| Approvers                                  | 4  |
| Standard Approval Workflow                 | 4  |
| Utility Invoices Auto approved             |    |
| Professional Services Invoices             | 4  |
| Sponsored Projects Invoices                | 5  |
| Capital Improvements Invoices              | 5  |
| Approval via Email Notification            | 6  |
| Voucher Review                             |    |
| Voucher Approval                           |    |
| Approve a Voucher                          |    |
| Deny a Voucher                             |    |
| Hold A Voucher                             |    |
| Approval via Worklist                      |    |
| Approval via Approval Framework – Vouchers |    |
| Approval – Timeouts                        | 16 |
| Escalation Schedule                        | 16 |
|                                            |    |

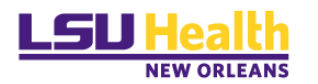

## Overview

## Voucher Approval Workflow

The electronic movement of vouchers and approval of invoices through PeopleSoft.

### Benefits

- $\checkmark$  AP invoices and other related documentation imaged and stored with the voucher.
- ✓ Approvals also caputured electronically and date stamped.
- ✓ Maximize all tools available in PeopleSoft.
- $\checkmark$  Move to a paperless environment.

#### Approvers

Similar to our existing email set-up, employees with invoice approval authority have been reviewed and approved by the department Business Manager and/or Department Head. Access to be able to approve/deny a voucher in PeopleSoft will be requested through information security (upon official go-live in PS, the AP "INV" email distribution lists will not be maintained).

Requests for signature authority memos will still be requested.

## The routing rules are governed by the department id on the chartstring and/or account code.

## Standard Approval Workflow

- $\checkmark$  A LSUNO PO voucher that is <u>not</u> a utility payment, sponsored project, professional service or capital improvement.
- $\checkmark$  Vouchers are routed to approvers assigned to department id on the chart-string.
- ✓ If there are two chart-strings with different department ids, all approvers will be notified via email; only one approval is required in PeopleSoft. .
- ✓ If you send an invoice of this type via email or fax stating or signed "approved", the voucher will route through workflow and require your electronic approval.

## To minimize this, <u>please have your suppliers send all PO related / AP</u> invoices to 433 Bolivar Street or emailed to noacctacctpay@lsuhsc.edu.

#### Utility Invoices Auto approved

✓ Will be self-approved; these vouchers will not go into the electronic workflow approval process.

## Professional Services Invoices

- ✓ Continue to route with ink signatures.
- ✓ Invoices and associated supporting documentation routed via campus mail or emailed to <u>noacctacctpay@lsuhsc.edu</u> with signatures; documentation will be reviewed by AP for all required approval signatures and attached. If all required

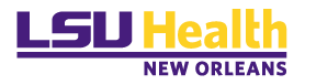

signatures are confirmed, PeopleSoft Vouchers of this type will not require additional electronic approval.

#### Sponsored Projects Invoices

- $\checkmark$  Continue to route with ink signatures.
- ✓ Invoices and associated supporting documentation routed via campus mail or emailed to <u>noacctacctpay@lsuhsc.edu</u> with signatures; documentation will be reviewed by AP for all required approval signatures and attached in PeopleSoft. If all required signatures are confirmed, vouchers of this type will not require additional electronic approval.

#### **Capital Improvements Invoices**

- ✓ Routed to Facility Services for review and approval.
- ✓ This path uses a single or small group of approvers and will not require Department level (fiduciary) approval.

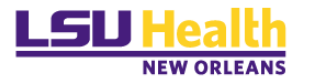

## Approval via Email Notification

Once Accounts Payable creates a voucher, you will receive an email from *LSUHSC Accounts Payable-Invoice Approval*; like the one shown below, requesting approval.

| From: System Te                   | st - Please Ignore                                                                                                    |
|-----------------------------------|----------------------------------------------------------------------------------------------------|
| Sent: Tuesday, Ja                 | anuary 31, 2017 1:34 PM                                                                                                    |
| To: Bourgeois, Li                 | nda                                                                                                    |
| Subject: Vouche                   | r LSUNO 00327944 approval is required (PROFESSIONAL SVCS)                                                                                    |
| A voucher has be                  | een entered that requires your attention. (Approval Routing)                                                                                 |
| Business Unit:                    | LSUNO                                                                                                    |
| Voucher ID:                       | 00327944                                                                                                    |
| Invoice ID:                       | 582963                                                                                                    |
| Invoice Date:                     | 2017-01-31                                                                                                    |
| Gross Amount:                     | 500                                                                                                    |
| Supplier:                         | ALVIN STEWART                                                                                                    |
| Entered by:                       | Rouzan Jr., Eugene                                                                                                    |
| Updated by:                       | Rouzan Jr., Eugene                                                                                                    |
| You can navigate                  | to the Voucher Approval page by clicking the link below.                                                                                     |
| https://ps9fsrcb<br>Page=VCHR_API | lsuhsc.edu/psp/fscnv/EMPLOYEE/ERP/c/ENTER_VOUCHER_INFORMATION.VCHR_APPROVE2.GBL?<br>PRVL_AF&Action=U&BUSINESS_UNIT=LSUNO&VOUCHER_ID=00327944 |
| This<br>For assist                | DO NOT REPLY<br>is an automated system message.<br>ance please contact helpdesk@lsuhsc.edu                                                   |

Once you receive the email click on the link to view the voucher information.

If you are not logged in, you will be required to log-on to Citrix PeopleSoft.

| LSU                                                                                                    | Health                                                                                                    |
|----------------------------------------------------------------------------------------------------|----------------------------------------------------------------------------------------------------|
| PeopleSoft FSCM                                                                                                    | - PS9FS PRD 11                                                                                                    |
| We've detected that your browser version is not<br>supported by this website. You can continue to try and<br>use it, however, many of the newer features depend<br>on certified minimum releases of various browsers:<br>For best results, use one of the following browsers:<br>Internet Explorer (Version 8.0 and above)<br>Modula Firefox (Version 17.0 and above)<br>Google Chrome (Version 24.0 and above)<br>User ID<br>Password<br>Sign In | Warning! Any information viewed during this<br>PeopleSoft session will be saved to your<br>browser's Internet cache on the computer you<br>are using and may be viewed by others who may<br>also use this computer. We recommend<br>against using public or shared computers to<br>access PeopleSoft. To protect the security of<br>this information, delete your Internet cache prior<br>to closing the browser windows at the end of<br>your session. |

Enter your *User ID* and *Password*.

Click Sign In

The following page will appear.

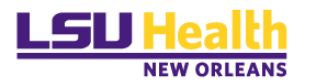

| Approval    | l ine Informati | on Charge         | Information |                     |                 |            |             |              |
|-------------|-----------------|-------------------|-------------|---------------------|-----------------|------------|-------------|--------------|
| Аррготал    |                 | on <u>o</u> narge | intornation |                     |                 |            |             |              |
|             | Business Unit   | LSUNO             |             | Ir                  | voice Number    | New Test \ | VAF 1       |              |
|             | Voucher         | 00334920          |             |                     | Supplier        | HYATT HO   | TELS        |              |
|             | Invoice Date    | 02/01/2017        |             |                     | ID              | 0000086    | 35          |              |
|             |                 |                   |             |                     |                 |            |             |              |
| Voucher De  | etails          |                   |             |                     |                 |            |             |              |
| Transad     | ction Currency  | USD               |             |                     | Terms           | Net 30 Da  | avs         |              |
|             | Total           | 100 37            |             |                     | Approval Status | Dending    | -,-         |              |
|             | Misc Amt        | 0.00              |             | ,                   | approval Status | Pending    |             |              |
|             | Freight         | 0.00              |             |                     | Added By        | BDOSS      |             |              |
|             | Sales Tax       | 0.00              |             |                     |                 | Doss, Ba   | rbara A     |              |
|             | Use Tax         | 0.00              |             |                     |                 | Attachme   | nts (0)     |              |
|             | Entered VAT     | 0.00              |             |                     |                 |            |             |              |
| Details     |                 |                   |             | Personalize Find    | View All 🛛      | E F        | irst 🕚 1 of | 1 🕑 Last     |
| Remit SetID | Remit Supplie   | er Remitting A    | ddress      | Scheduled to<br>Pay | Gross Amt       | Curre      | ency        | Supplier Nar |
| SHARE       | 000008635       | Remitting A       | ddress      | 03/07/2017          | 1(              | 00.37 USD  |             | HYATT HOT    |
| <           |                 |                   |             |                     |                 |            |             | >            |
|             |                 |                   |             |                     |                 |            |             |              |
|             |                 |                   |             |                     |                 |            |             | 17           |
|             |                 |                   |             |                     |                 |            |             |              |
|             |                 |                   |             |                     |                 |            |             |              |
|             |                 |                   |             |                     |                 |            |             |              |
| Subm        | it              | Approve           | Deny        | Pushback            | Add Co          | mments     | Hol         | d            |
|             |                 |                   |             |                     |                 |            |             |              |
| Return      | to Search       | Notify            |             |                     |                 |            |             |              |

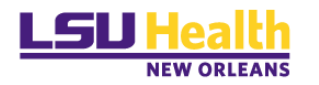

## Voucher Review

The voucher will open on the Approval page. You can spot check the invoice number, date, amount and supplier on this page. You may click on the "**Remitting Address**" link to verify the address. If the supplier is receiving a paper check, this is where the check will be mailed.

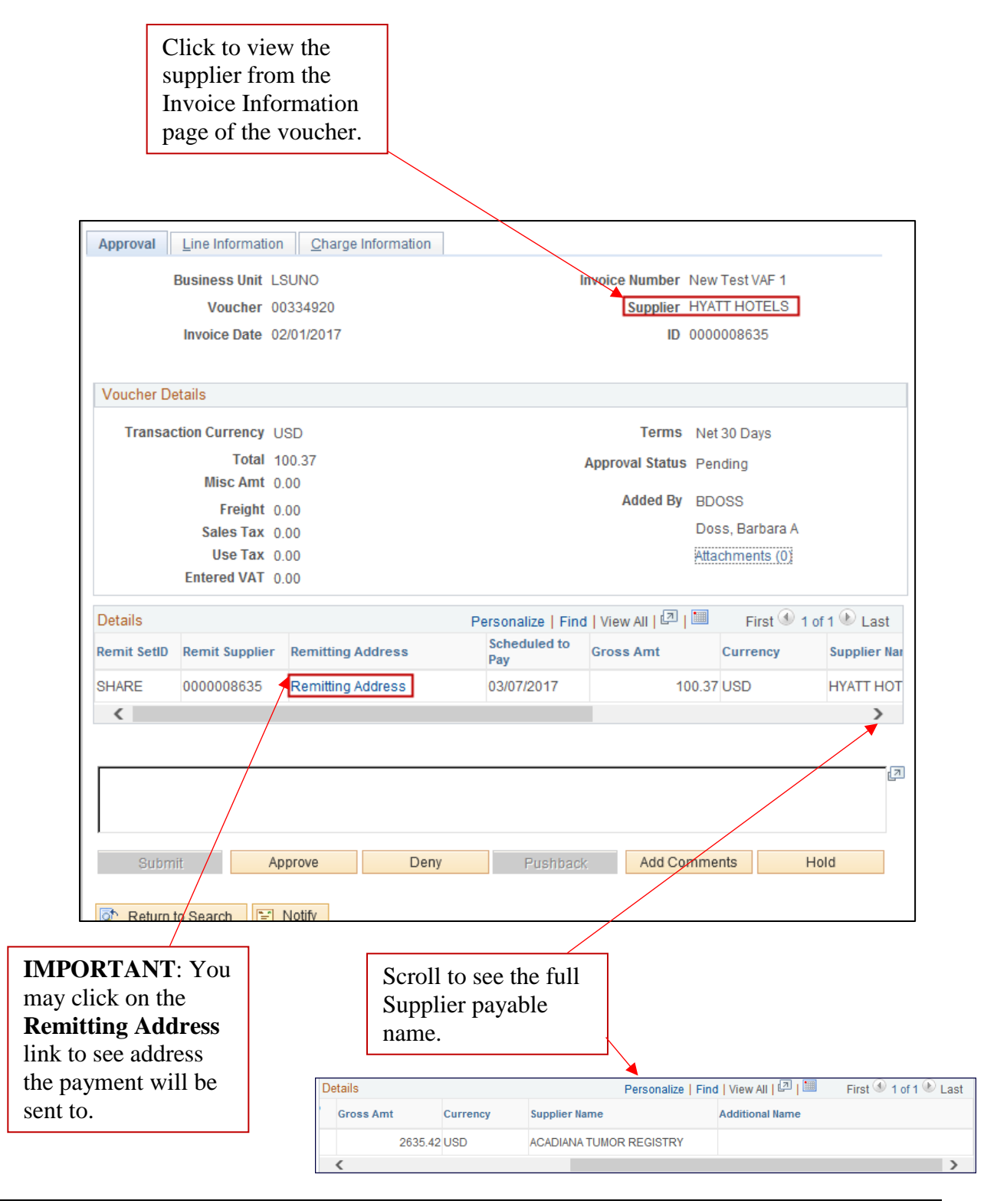

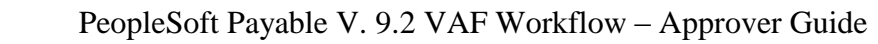

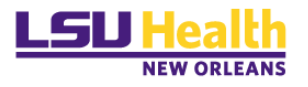

## Click the *Line Information* tab

| <u>A</u> ppro | oval Line Information Charge Information | nc                                                                       |
|---------------|------------------------------------------|--------------------------------------------------------------------------|
|               | Business Unit LSUNO                      | Invoice Number New Test VAF 1                                            |
|               | Voucher 00334920                         | Supplier HYATT HOTELS                                                    |
|               | Invoice Date 02/01/2017                  | ID 000008635                                                             |
| Line          | Line Number From 1 To                    | 1 Of 1 Fetch Personalize   Find   View All   🖾   🔤 First 🕚 1 of 1 🕑 Last |
| Line          | Description                              | Quantity Merchandise Amt                                                 |
| 1             | Direct bill account from July            | 1.0000 100.37                                                            |
|               |                                          |                                                                          |
|               | Review Line Description                  |                                                                          |

## Click the *Charge Information* tab

| Approval Line Information Charge Information        | ation                   |                    |                     |                                       |                                 |
|-----------------------------------------------------|-------------------------|--------------------|---------------------|---------------------------------------|---------------------------------|
| Business Unit LSUNO                                 |                         | Invoic             | e Numbe             | r New Test VAF                        | 1                               |
| Voucher 00334920                                    |                         |                    | Supplie             | r HYATT HOTEL                         | S                               |
| Invoice Date 02/01/2017                             |                         |                    | П                   | D 000008635                           |                                 |
| Line Number From 1 To                               | o 1 Of                  | 1                  |                     | Fetch                                 |                                 |
| Details                                             |                         | Fi                 | nd   View           | / All 🔋 First 🕚                       | ) 1 of 1 🕑 Last                 |
| Voucher Line 1 Description Direct bill account from | om July                 | Mercha             | Quanti<br>Indise Ar | ity 1.0000<br>nt 100.37               |                                 |
| Accounting Charge Information                       | Personalize             | e   Find   View Al | 1 2 1               | First 🕙 ·                             | 1 of 1 🕑 Last                   |
| GL Chart                                            |                         |                    |                     |                                       |                                 |
| Merchandise Amt GL Unit                             | Account                 | Operating Unit     | Fund<br>Code        | Department                            | Program Co                      |
| 100.37 LSUNO                                        | 537400                  |                    | 113                 | 1497200                               | 20001                           |
| <                                                   |                         |                    |                     |                                       | >>                              |
|                                                     | Scroll to<br>right to v | the<br>iew         |                     | OTE: Bu<br>IUST be v                  | idget date                      |
|                                                     | string.                 | art-               | v<br>ne<br>aj       | oucher In<br>ot include<br>pproval pa | quiry as it<br>d on the<br>ige. |

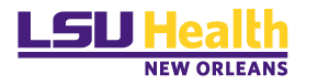

## Voucher Approval

You can now complete one of the following tasks:

- 1. Approve Approver should review attachments in the hyperlink prior to clicking approve. Approved vouchers will be processed for payment.
- 2. **Deny** Comments are required prior to denial.
- 3. **Hold** Comments are required prior to hold; prevents voucher from completing the workflow process.

#### Approve a Voucher

| Approval    | Line Information | on <u>Charge Information</u>                          |                                  |                 |                    |             |
|-------------|------------------|-------------------------------------------------------|----------------------------------|-----------------|--------------------|-------------|
|             | Business Unit    | LSUNO                                                 | Ir                               | voice Number    | 24240              |             |
|             | Voucher          | 00327963                                              |                                  | Supplier        | UNIFORMS BY BAY    | U           |
|             | Invoice Date     | 02/07/2017                                            |                                  | ID              | 000003461          |             |
|             |                  |                                                       |                                  |                 |                    |             |
| Voucher De  | etails           |                                                       |                                  |                 |                    |             |
| Transad     | ction Currency   | USD                                                   |                                  | Terms           | Net 30 Davs        |             |
|             | Total            | 35.00                                                 |                                  | Approval Status | Banding            |             |
|             | Misc Amt         | 0.00                                                  | ,                                | Approvar Status | s Fending          |             |
|             | Freight          | 0.00                                                  |                                  | Added By        | EROUZA             |             |
|             | Sales Tax        | 0.00                                                  |                                  |                 | Rouzan Jr., Eugene |             |
|             | Use Tax          | 0.00                                                  |                                  |                 | Attachments (0)    |             |
|             | Entered VAT      | 0.00                                                  |                                  |                 |                    |             |
| Details     |                  |                                                       | Personalize   Find               | l View All   🗇  | First 🕙 1 (        | of 1 🕑 Last |
| Remit SetID | Remit Supplie    | Remitting Address                                     | Scheduled to<br>Pay              | Gross Amt       | Currency           | Supplier Na |
| SHARE       | 0000003461       | Remitting Address                                     | 03/09/2017                       |                 | 35.00 USD          | UNIFORMS    |
| <           |                  |                                                       |                                  |                 |                    | >           |
| Subm        | iit /            | Approve Deny Previous in List 4 Ni Charge Information | Pushback<br>ext in List 💽 Notify | Add Co          | mments             | cj          |

- ✓ If it is ok to pay this voucher, click the Approve button.
- ✓ If there are issues with this voucher that require further review, proceed to the next step of *Deny a Voucher*.

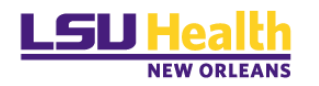

#### Deny a Voucher

Reasons for Denials:

- 1. Department says the chart-string/account code is incorrect
  - a. AP cannot change chart-string information; if department is requesting account code and/or chart-string change, the denied voucher must be deleted/closed and the <u>PO must be modified.</u>
  - b. Voucher must be deleted or closed <u>AP Management only.</u>
- 2. Incorrect amount/quantity on voucher
  - a. <u>If the voucher has NOT gone through matching, doc tolerance, budget checking,</u> AP can make this change on the voucher and resubmit for approval.
  - b. <u>If processes have run against denied voucher, the voucher must be closed (AP Management only) and reentered.</u>
- 3. Pricing on invoice is incorrect or does not match to PO
  - a. Contact buyer to adjust PO.
  - b. Contact supplier to send adjusted/correct invoice.
  - c. Voucher must be deleted or closed-<u>AP Management only.</u>

Before denying approval for a voucher, you will be required to add a comment.

|                 |                  |                     |          |              | d    |
|-----------------|------------------|---------------------|----------|--------------|------|
| Submit          | Approve          | Deny                | Pushback | Add Comments | Hold |
| Return to Searc | n to Previous ir | List 📲 Next in List | E Notify |              |      |

#### $\checkmark$ Enter your comment in the available text box.

| Denied - Incorrect a | mount       |            |          |              |      | <u>,</u> 2 |
|----------------------|-------------|------------|----------|--------------|------|------------|
| Submit               | Approve     | Deny       | Pushback | Add Comments | Hold |            |
|                      | ✓ Click Add | d Comments |          |              |      |            |

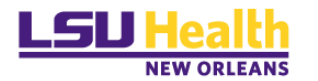

✓ Click Deny

*NOTE:* Once you click **DENY**, an email notification will be sent back to the AP Tech for changes (if required) and resubmission into workflow.

From: LSUHSC Accounts Payable- Invoice Approval Sent: Tuesday, February 07, 2017 11:31 AM To: Doss, Barbara A.; Bourgeois, Linda; Nguyen, Thuy; Rouzan, Eugene Subject: LSUNO Voucher 00327807 has been Denied. (STANDARD APPROVAL) The following Voucher has been "Denied". Business Unit: LSUNO Voucher ID: 00327807 Invoice ID: TEST2-SEERPOC2016-03 Invoice Date: 2016-11-04 Gross Amount: 2,635.42 ACADIANA TUMOR REGISTRY Supplier: Entered by: Keegan, John Updated by: Keegan, John <CommentHeader> Linda Bourgeois at <CommentDate>2017-02-07-11.31.07.000000 Comment: </CommentDate><StageNbr>1</StageNbr></CommentHeader><CommentBody>Denied - Incorrect amount</CommentBody> DO NOT REPLY This is an automated system message. For assistance please contact helpdesk@lsuhsc.edu

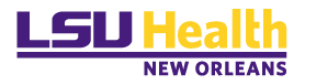

## Hold A Voucher

By selecting this option, the transaction is placed on hold until the approver takes further action on it. A voucher that is placed on hold will not be selected for payment.

| Approval    | Line Informati | ion <u>C</u> harge | Information |    |                     |                 |           |              |            |
|-------------|----------------|--------------------|-------------|----|---------------------|-----------------|-----------|--------------|------------|
| 1           | Business Unit  | LSUNO              |             |    | In                  | voice Number    | 24240     |              |            |
|             | Voucher        | 00327963           |             |    |                     | Supplier        | UNIFORI   | IS BY BAYO   | <u>u</u>   |
|             | Invoice Date   | 02/07/2017         |             |    |                     | ID              | 0000003   | 461          |            |
| Voucher De  | etails         |                    |             |    |                     |                 |           |              |            |
| Transac     | ction Currency | USD                |             |    |                     | Terms           | Net 30 E  | Days         |            |
|             | Total          | 35.00              |             |    | 1                   | Approval Status | Pending   | 3            |            |
|             | Misc Amt       | 0.00               |             |    |                     | Added Du        | -         |              |            |
|             | Freight        | 0.00               |             |    |                     | Added By        | EROUZ     | A            |            |
|             | Sales Tax      | 0.00               |             |    |                     |                 | Rouzan    | Jr., Eugene  |            |
|             | Use Tax        | 0.00               |             |    |                     |                 | Attachm   | ents (0)     |            |
|             | Entered VAT    | 0.00               |             |    |                     |                 |           |              |            |
| Details     |                |                    |             | Pe | rsonalize   Find    | View All   🔊    |           | First 🕚 1 of | 1 🕑 Last   |
| Remit SetID | Remit Supplie  | er Remitting       | Address     |    | Scheduled to<br>Pay | Gross Amt       | Cur       | rency        | Supplier N |
| SHARE       | 000003461      | Remitting          | Address     |    | 03/09/2017          |                 | 35.00 USI | D            | UNIFORM    |
| <           |                |                    |             |    |                     |                 |           |              | >          |
|             |                |                    |             | _  |                     |                 |           |              |            |
| Subm        | lit            | Approve            | Deny        |    | Pushback            | Add Co          | omments   | Ho           | ld         |

## ✓ Enter your comments

|        | -Review items                      |                                        |                                        |                                    |      |
|--------|------------------------------------|----------------------------------------|----------------------------------------|------------------------------------|------|
| Submit | Approve                            | Deny                                   | Pushback                               | Add Comments                       | Hold |
| Click  | Add Comments                       |                                        |                                        |                                    |      |
| Click  | Hold                               |                                        |                                        |                                    |      |
| The fo | llowing "Rem                       | inder" Mess                            | age will app                           | ear.                               |      |
|        | Message                            |                                        |                                        |                                    |      |
|        | Comments should<br>Comments should | be entered for ap<br>be entered for ap | proval pushback a<br>proval pushback a | and denial. (7045,2<br>and denial. | 219) |
|        |                                    |                                        |                                        |                                    |      |

*NOTE:* Vouchers placed on hold will be monitored and placed back into the workflow process if necessary.

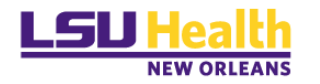

## Approval via Worklist

Click the Worklist link at the top right-hand corner of our PeopleSoft screen.

| Home | Worklist | Add to Favorites | Sign out |
|------|----------|------------------|----------|
|      |          |                  |          |

The following Worklist page appears.

| Worklist                                                                          |                          |                  |                  |                    |                          |                                                                                                    |             |          |                |                  |                         |               |
|-----------------------------------------------------------------------------------|--------------------------|------------------|------------------|--------------------|--------------------------|----------------------------------------------------------------------------------------------------|-------------|----------|----------------|------------------|-------------------------|---------------|
| Worklist for LB                                                                   | OUR4: Bourgeois,         | Linda            |                  |                    |                          |                                                                                                    |             |          |                |                  |                         |               |
| Detail View                                                                       |                          |                  | Worklist Filters |                    |                          | S Feed -                                                                                                    |             |          |                |                  |                         |               |
| Worklist Items                                                                    |                          |                  |                  |                    |                          |                                                                                                    |             |          |                |                  |                         | Per           |
| From                                                                              | Date From                | Work Item        | Priority         | Worked By Activity | Business Process<br>Name | Link                                                                                                    |             |          | Timed Out Dttm | Previous<br>User | Selected Dttm           | Activity Name |
| Doss, Barbara A                                                                   | 03/08/2017<br>2:37:27PM  | Approval Routing |                  | Approval Workflow  | EOAW_APPROVALS           | VoucherApproval, 1142,<br>ZZ VoucherApproval LSUNO,<br>2016-10-03.N.0.<br>BUSINESS UNITLSUNO<br>VOUCHER ID:00327987<br>RDC:RA.0.D.     | Mark Worked | Reassign |                |                  | 03/09/2017<br>9:45:27AM | EOAW_ROUTE    |
| Doss, Barbara A                                                                   | 03/08/2017<br>11:00:46AM | Approval Routing |                  | Approval Workflow  | EOAW_APPROVALS           | VoucherApproval. 1131,<br>ZZ. VoucherApproval. LSUNO,<br>2016-10-03, N. 0,<br>BUSINESS UNITLSUNO<br>VOUCHER ID:00327985<br>RDC:RA,0,D, | Mark Worked | Reassign |                |                  |                         | EOAW_ROUTE    |
| Doss, Barbara A                                                                   | 03/08/2017<br>10:57:10AM | Approval Routing |                  | Approval Workflow  | EOAW_APPROVALS           | VoucherApproval. 1127.<br>ZZ VoucherApproval LSUNO.<br>2016-10-03.N.0.<br>BUSINESS UNIT-LSUNO<br>VOUCHER ID:00327983<br>RDC:RA.0.D.    | Mark Worked | Reassign | i              |                  |                         | EOAW_ROUTE    |
| Doss, Barbara A                                                                   | 03/07/2017<br>12:54:29PM | Approval Routing |                  | Approval Workflow  | EOAW_APPROVALS           | VoucherApproval_1112,<br>ZZ_VoucherApproval_LSUNO,<br>2016-10-03.N.0<br>BUSINESS_UNIT:LSUNO<br>VOUCHER_ID:00327979<br>RDC:RA.0D.       | Mark Worked | Reassign |                |                  |                         | EOAW_ROUTE    |
| Click Click Click for the Voucher to be reviewed and approved/denied/placed hold. |                          |                  |                  |                    |                          |                                                                                                    |             |          |                |                  |                         |               |
| clicking the Worklist link in your menu bar at the top of the page.               |                          |                  |                  |                    |                          |                                                                                                    |             |          |                |                  |                         |               |
| Fil                                                                               | e Edit                   | View             | Favo             | rites Too          | s Help                   |                                                                                                    |             |          |                |                  |                         |               |

| File | Edit     | View | Favorites | Tools      | Help       |           |  |
|------|----------|------|-----------|------------|------------|-----------|--|
| Favo | orites - | -    | Main Menu | <b>▼</b> > | Worklist 🔻 | >Worklist |  |

**Note:** As approvers of both requisitions and vouchers you have the potential to see both types listed on your worklist.

on

by

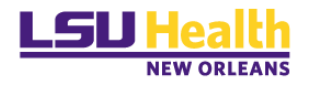

## Approval via Approval Framework – Vouchers

#### Step 1: Menu Navigation:

 $Main \ Menu > Accounts \ Payable > Vouchers > Approve > Approval \ Framework - Vouchers$ 

### Step 2: Locate Pending Vouchers

| Voucher Approva         | IAF                                        |                              |  |  |  |  |  |  |  |
|-------------------------|--------------------------------------------|------------------------------|--|--|--|--|--|--|--|
| Enter any information y | ou have and click Search. Leave fields bla | nk for a list of all values. |  |  |  |  |  |  |  |
| Find an Existing Value  |                                            |                              |  |  |  |  |  |  |  |
| Search Criteria         |                                            |                              |  |  |  |  |  |  |  |
|                         |                                            |                              |  |  |  |  |  |  |  |
| Business Unit:          | = 🗸                                        | <b>Q</b>                     |  |  |  |  |  |  |  |
| Voucher ID:             | begins with 🔽                              | ]                            |  |  |  |  |  |  |  |
| Invoice Number:         | begins with 🔽                              | ]                            |  |  |  |  |  |  |  |
| Short Supplier Name     | begins with 🖌                              | ]                            |  |  |  |  |  |  |  |
| Supplier ID:            | begins with 🔽                              | <b>Q</b>                     |  |  |  |  |  |  |  |
| Supplier Name:          | begins with 🔽                              |                              |  |  |  |  |  |  |  |
| Approval Status:        | =                                          | $\checkmark$                 |  |  |  |  |  |  |  |
| Case Sensitive          |                                            |                              |  |  |  |  |  |  |  |
|                         |                                            |                              |  |  |  |  |  |  |  |
| Search Clea             | r Basic Search 🖉 Save Search Criteri       | a                            |  |  |  |  |  |  |  |

- $\circ$  Business Unit = **LSUNO**
- Search Options Include:
  - Voucher ID Number
  - Invoice Number
  - Short Supplier Name
  - Supplier ID Number
  - Supplier Name
  - Approval Status = *Pending*

#### <u>NOTE</u>: The following information should be reviewed

- Supplier information
- Invoice date
- Invoice amount
- GL account accurately reflect the item(s) purchased
- Invoice has appropriate approval signatures
- Goods/services are an official state expense

Proceed with your action of approval, denial or hold.

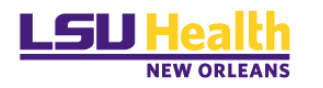

## Approval – Timeouts

## Escalation Schedule

Vouchers that are not approved, denied, or placed on hold will be subject to email reminders on a 7, 14, and 21-day schedule.

On the 28<sup>th</sup> day, an email is sent to AP Management regarding pending vouchers.

These vouchers will be identified as "Approval Escalation" in your worklist.

| Worklist Items |            |                        |                    | Personalize   Find   View All   🖾   🛅 First 🕚 1-25 of 65 🕑 Last |                                                                                                    |             |          |
|----------------|------------|------------------------|--------------------|-----------------------------------------------------------------|----------------------------------------------------------------------------------------------------|-------------|----------|
| From           | Date From  | Work Item              | Worked By Activity | Priority                                                        | Link                                                                                                    |             |          |
| Keegan, John   | 12/08/2016 | Approval<br>Escalation | Approval Workflow  | ×                                                               | VoucherApproval, 512,<br>ZZ. VoucherApproval. LSUNO,<br>2016-10-03, N, 0,<br>BUSINESS. UNIT.LSUNO<br>VOUCHER. ID:00327888<br>RDC:ES.0.D, | Mark Worked | Reassign |

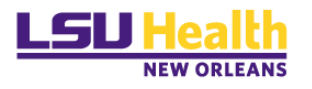

END OF PROCESS